Hessisches Ministerium für Digitalisierung und Innovation

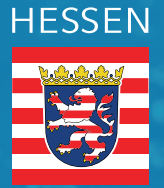

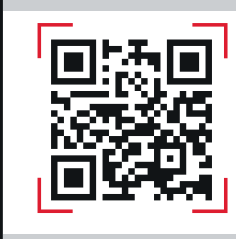

gigamap-hessen.de

## GigaMaP

## Modul-GIS: Registrierung Kurzanleitung

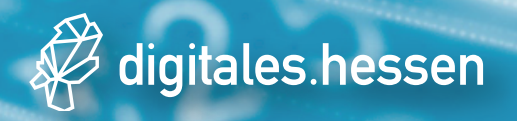

## GigaMaP - Registrierung - Kurzanleitung | Dokument erstellt mit tts performance suite by tts (www.tt-s.com)

## 1 Eingabe der Organisation

| HESSEN<br>Hessische Staatskanzlei<br>Hessische Ministerin für<br>Digitale Strategie und Entwicklung                                                                                                    | digitales.hessen                 | Registrieren                                 | Anmelden        | Datenschutz | 🖬 Kontakt | Über 🗸 |
|----------------------------------------------------------------------------------------------------|----------------------------------|----------------------------------------------|-----------------|-------------|-----------|--------|
| Pflichtfelder sind mit einem + markiert.                                                                                                    |                                  |                                              |                 |             |           |        |
| Organisation                                                                                                    | 4                                | Ansprechpartner                              |                 |             |           |        |
| 1 Organisationsform •<br>Bitte wählen Sie eine Organisationsform                                                                                                    | N<br>~                           | euer Ansprechpartner / Nutzer                |                 |             |           |        |
| 2 Bitte laden Sie das Dokument "Auftrag Verfahren<br>GizaMsP-Nutzer" herunder und füljen Sie es aus.<br>A. PDE-Earmular hier downloaden                                                                                                    | nszugang<br>.* Po                | osition +                                    |                 |             |           |        |
| Bitte laden Sie das Dokument "Auftrag Verfahrer<br>GigaMaB-Nutzer" für den/die zu registrierenden<br>hoch. *                                                                                                    | nszugang<br>Nutzer Ai            | nrede •<br>Bitte wählen                      |                 | ~           |           |        |
| 4 S. J. J. Ch möchte die kostenfreie Dienstelistung<br>Gigaties-Sanico-Stalie nach Registrierung mist<br>Bitte liden Sie das Dokument "Auftrag Verfah                                                                                                  | en der Ti                        | tel<br>Bitte wählen                          |                 | ~           |           |        |
| Meldung - GigaMaP-Service-Stelle <sup>®</sup> herunter o<br>au:<br><b>3</b> DDF-Formular hier downloaden<br>Bitel Joke Six den entrore-bonden <sup>1</sup> auftran                                                                                     | und füllen Sie es Vi             | orname *                                     |                 |             |           |        |
| 6 Detei auswählen Keine susgewählt                                                                                                    | ervice-Stelle" für Ni            | achname +                                    |                 |             |           |        |
| 7 Bundesland •<br>Hessen                                                                                                    |                                  | elefon +<br>+499999999 (Max. 15 Zahlen und o | hne leerzeicher | 0           |           |        |
| Angabe der Gebietskörperschaft(en) +<br>Weitere Information dazu finden Sie unter nachfo                                                                                                    | Fe<br>olgendem<br>Ritte          | DX                                           |                 |             |           |        |
| beachten Sie, dass die Suche ohne die Eingabe der<br>Organisationsform (z.B.: Gemeinde J.: arfolgen m<br>werden nur Eingebnisse, die im oben angegebenen<br>liegen, vorgeschlagen: Regionalschlüssel.<br>Ritte erst Organisationsform joben Jauswählen | r E-<br>russ. Es<br>I Bundesland | Mail •<br>example@example.com                |                 |             |           |        |
| Name der Organisation •<br>Bitte geben Sie hier ausschließlich den Namen der<br>Organisation an. Hierbei ist nicht die Organisation<br>gemeint:                                                                                                    | r<br>nseinheit                   |                                              |                 |             |           |        |
| 10                                                                                                    |                                  |                                              |                 |             |           |        |

- Klicken Sie auf das Kombinationsfeld Organisationsform. Wählen Sie die Organisationsform, der Sie zugeordnet sind.
  - Als **Mitarbeiter** von *Gemeinde*, *Landkreis* oder *Land* wählen Sie den entsprechenden Eintrag.
- Laden Sie die PDF "Auftrag Verfahrenszugang GigaMaP-Benutzer" (Kommune, regionaler Breitbandberater (regBB), Kreiskoordinator (KK) und/oder Ihr beauftragtes Beratungsunternehmen) runter und füllen diese aus.
- Klicken Sie auf die Schaltfläche Datei auswählen und laden Sie die entsprechend ausgefüllt und unterzeichnete PDF-Datei zwecks Nachweises Auftrag Verfahrenszugang GigaMaP-Benutzer hoch. Hinweis: Bitte laden Sie den Nachweis unterzeichnet als PDF-Scan hoch. Der/die Behördernleiter\*in bestätigt darin, dass der Verfahrenszugang für den betreffenden Verfahrensbenutzer beantragt wurde.
- Sofern Sie die Dienstleistungen f
  ür die ISA-Meldung nutzen m
  öchten, setzen Sie hier bitte ein H
  äkchen. Sollten Sie diese nicht nutzen m
  öchten, springen Sie zu Punkt

5 Laden Sie dann die PDF "Auftrag Verfahrenszugang ISA-Meldung (GigaMaP-Servicestelle)" runter und füllen diese aus.

- 6 Klicken Sie auf die Schaltfläche "Datei auswählen" und laden Sie die entsprechende ausgefüllt und unterzeichnete PDF-Datei zwecks Nachweises Auftrag Verfahrenszugang ISA-Meldung (GigaMaP-Servicestelle) hoch. Hinweis: Bitte laden Sie den Nachweis unterzeichnet als PDF-Scan hoch. Der/die Behördenleiter\*in bestätigt darin, dass der Verfahrenszugang für den betreffenden Verfahrensbenutzer beantragt wurde.
- Klicken Sie auf das Kombinationsfeld Bundesland. Wählen Sie das Bundesland aus, zu dem die Organisation gehört.
- <sup>8</sup> Klicken Sie auf das Eingabefeld **Suche nach Ge**meinde/Landkreis oder Regionalschlüssel.

Tragen Sie die Gemeinde bzw. den Landkreis ein. Sie können dazu wahlweise eingeben:

- einen Teil des Namens (ohne die Organisationsform wie z.B. "Gemeinde")
- den 12-stelligen amtlichen Regionalschlüssel (Erläuterung)

Während Ihrer Eingabe erhalten Sie automatisch passende Vorschläge gemäß oben ausgewählter Organisationsform und Bundesland. Übernehmen Sie den passenden Vorschlag durch Anklicken.

- Skicken Sie auf das Eingabefeld Name der Organisation. Tragen Sie den Namen der Organisation ein, z.B. "Magistrat der Stadt XY". Hierbei ist *nicht* die Organisationseinheit gemeint, wie etwa "Amt für XY".
- Klicken Sie auf das Eingabefeld Internetseite. Fügen Sie die Internetseite ihrer Organisation ein, z.B. "https://example.com".

Support GigaMaP-Servicestelle:

Sie haben **Fragen** zum Registrierungsprozess? Bitte zögern sich nicht uns zu kontaktieren unter:

+49 (0) 641 / 98 246 11 (Servicehotline) kundenservice@gigamap-hessen.de

| HESSEN | Hesiliche Staatskandel<br>Hesiliche Ministerin für<br>Digitale Strategie und Entwicklung | Registrieren Anmeiden Datenschutz 🕿 Kontakt Über 🗸 |
|--------|------------------------------------------------------------------------------------------|----------------------------------------------------|
| 1      | Straße •                                                                                 |                                                    |
|        | Haussummer • D                                                                           |                                                    |
|        | Postfach                                                                                 |                                                    |
|        | Postieitzahl +                                                                           |                                                    |
|        | Ort •                                                                                    |                                                    |
| 2      | Telefox •<br>+4999999999 (Max. 15 Zahlen und ehne leerzeichen)                           |                                                    |
|        | Fax                                                                                      |                                                    |
|        |                                                                                          |                                                    |
|        | Lich bin Rein Richater.                                                                  |                                                    |

- Klicken Sie auf das Eingabefeld Straße. Geben Sie hier und in den folgenden Feldern die Adresse der Organisation ein.
- Klicken Sie auf das Eingabefeld **Telefon**. Geben Sie die Telefonnummer des zuständigen Ansprechpartners in der Organisation ein, inkl. Landesvorwahl (z.B. "+49" für Deutschland) und ohne Leerzeichen. Optional können Sie darunter auch eine **Faxnummer** im selben Format eintragen.
- 2 Eingabe des Nutzers/ Ansprechpartners

| Henikole Staattiaeedel<br>Henikole Staattiaeedel<br>Digitale Stovegie und Erewicklung                                                                                                    | SCN Ragistrieren Anmelden Datenschutz ⊠Kontakt Über∨        |
|----------------------------------------------------------------------------------------------------|-------------------------------------------------------------|
| Organisation                                                                                                    | 🖨 Ansprechpartner                                           |
| Organisations form a                                                                                                    | Never Ansprechpartner / Nutzer                              |
| Sitte wahien Seelne Organizationsform V                                                                                                    | Abtellung                                                   |
| Bitte laden Sie das Dokument "hufting Verlahrendzugang<br>GigdMaP-Natzer" henunter und füllen Sie es nos. +<br>& POF-Formular hier downloaden                                                                                                    | Position +                                                  |
| Ditte beben Sie des Doktement "Radtrag Verbehremungeng<br>Gigel Auf-Netzen" für den Vele zu registriorenden Natzen<br>hechte                                                                                                    | Arrende a                                                   |
| Datel puswithine Keine Datel surgewählt                                                                                                    | Bitte wahlen                                                |
| III Ja, Ich mochte die kostenfreie Dienstiebeungen der<br>Gigdele Fervier Stellenant Begisteinen genoten +<br>Film Icher Bergen Gehammet fehren inferderangen wir St.                                                                                                    | Titel<br>Dimoviblen v                                       |
| Meldurg - GigaMah Service-Stelle" heruntar and falles Se es<br>265                                                                                                    | Variana .                                                   |
| PDT For make his characterization<br>fittle lader Six dan writige chandlen 'Auftrag<br>Vertahrenzugang ISV-Meldung - Gigs NaP-Service-Static' for<br>line Kommune both.                                                                                                    | Nachname +                                                  |
| Datei auzwehlen Keins Datei auspewählt 2                                                                                                    | Telefon +<br>+<59999999 Wus, 15 Zahlan unde Imeleerzaichent |
| Hesen v                                                                                                    |                                                             |
| Augustus das Castinistados per solari (en ) e<br>Missione formanismo das contentes formas en del deservices                                                                                                    | Pas                                                         |
| Weise increasion accurates Neuristic additionants (Inse<br>Unixed) of situate additional accurates (Inse<br>boothers No. does do Subte characteria) for a<br>Cogenitaria State (Insection Control and Insection of<br>wordshire (Togetheria), do is not appeptioner Bandastard<br>(Insectional Cogetheria), do is not appeptioner Bandastard<br>(Insectional Cogetheria), do is not appeptioner Bandastard | E-Mali +                                                    |

- Geben Sie Abteilung, Position, Anrede, ggf. Titel, Vorund Nachname des Ansprechpartners (Nutzer) ein.
- 2 Geben Sie die Telefonnummer des Ansprechpartners inkl. Landesvorwahl (z.B. "+49" für Deutschland) und ohne Leerzeichen ein.

Optional können Sie darunter auch eine **Faxnummer** im selben Format eintragen.

Geben Sie die **E-Mailadresse** des Ansprechpartners (Nutzer) ein.

| 1 | cha*                                         |   |  |  |
|---|----------------------------------------------|---|--|--|
| 2 | beneenbesnikkog - Kunsegeningunger<br>gemden | Q |  |  |

Klicken Sie bei "Ich bin kein Roboter." in den weißen Kasten, bis dort ein Haken erscheint. Dazu müssen Sie ggf. die Maus ein wenig hin und her bewegen oder eine kurze Quizfrage beantworten. Hierdurch wird das unerwünschte Ausfüllen des Formulars durch sogenannte Roboter verhindert.

2 Klicken Sie auf die Schaltfläche Absenden.

Danach erhalten Sie **per E-Mail eine PDF** zwecks Prüfung Ihrer Daten sowie Anerkennung der Nutzungsbedingungen für Ihre Unterlagen. Sollte eine Korrektur notwendig sein, wenden Sie sich bitte an die **GigaMaP-Servicestelle**. Sobald Ihre Daten geprüft wurden, werden Ihnen Ihre Zugangsdaten mitgeteilt. Das Passwort vergeben Sie selbst. Danach können Sie die Plattform <u>gigamap-hessen.de</u> in vollem Umfang nutzen.

Support GigaMaP-Servicestelle:

Sie haben **Fragen** zum Registrierungsprozess? Bitte zögern sich nicht uns zu kontaktieren unter:

+49 (0) 641 / 98 246 11 (Servicehotline) kundenservice@gigamap-hessen.de

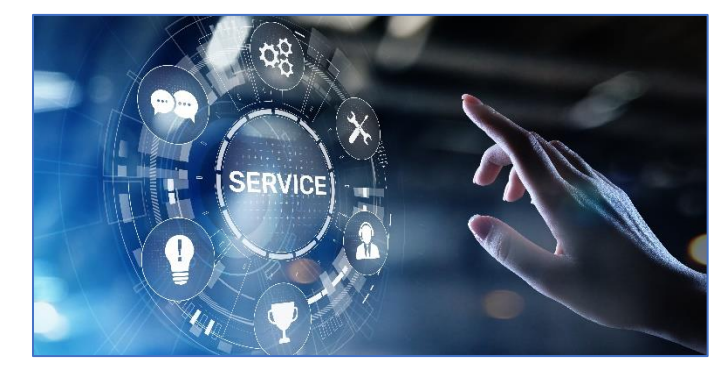

© WrightStudio - stock.adobe.com